#### 1. Find siden www.efteruddannelse.dk

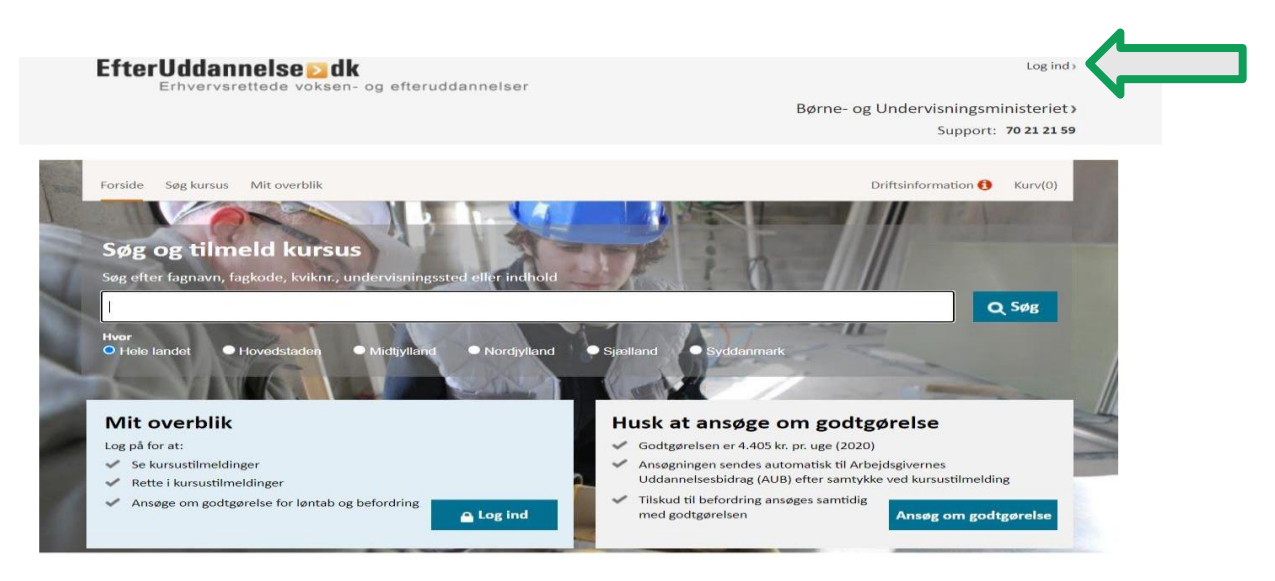

#### 2. Sæt prikker i "Virksomhed" og "Kursusadministrator"

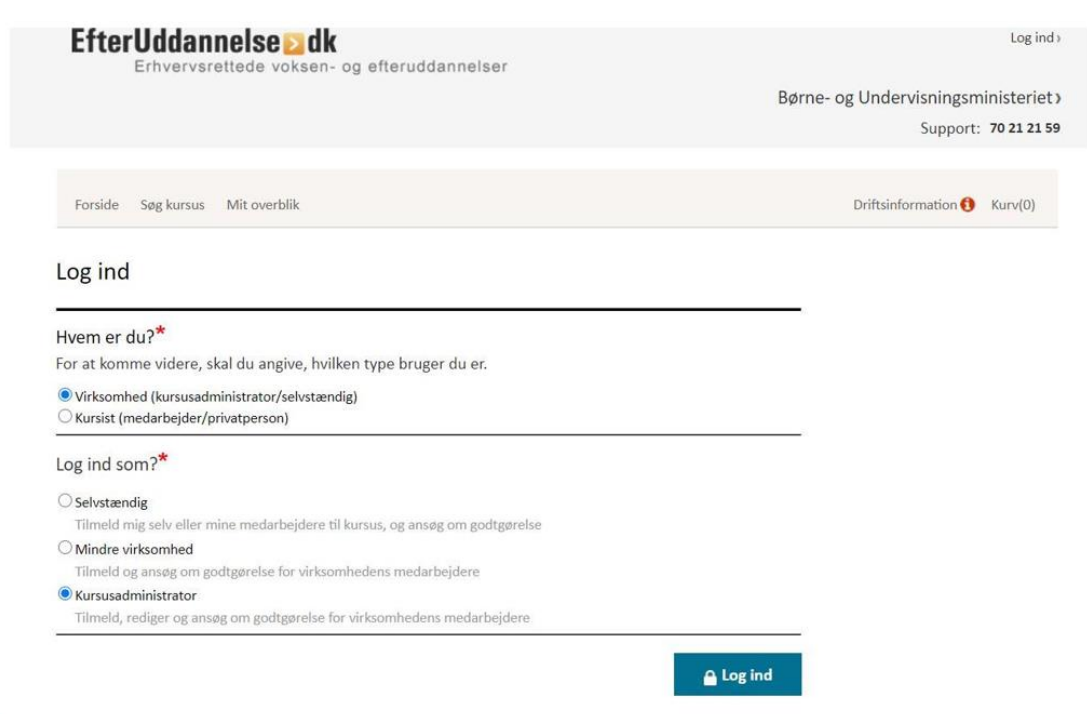

18-05-2021

# 3.Log på med NEM-ID (Virksomhed)

|                                      | NEMLOG                | Log på 습                                                                                                    |
|--------------------------------------|-----------------------|----------------------------------------------------------------------------------------------------|
| Log på med nøglekort >               | Log på med nøglefil > |                                                                                                    |
| NEM ID ?   X                         |                       | Driftstatus                                                                                                    |
| NemLog-in                            |                       | Normal drift                                                                                                    |
| Bruger-id                            |                       | Om vores brug af dine personoplysninger                                                                                                    |
| Adgangskode <u>Glemt kode?</u> Næste |                       | Når du anvender NemLog-in til at bekræfte din identitet, bliver dine<br>personoplysninger behandlet af Digitaliseringsstyrelsen. Vi<br>indsamler data fra dit NemID, herunder dit CPR-nummer. Vi<br>opbevarer, af sikkerhedsmæssige årsager, en historik over din<br>anvendelse af NemLog-in i 6 måneder.<br>Læs mere om behandlingen af dine personoplysninger og dine<br>rettigheder her |
|                                      |                       | Mere information                                                                                                    |
|                                      |                       | - Sikkerhed<br>- Hjælp til log på<br>- Log på typer<br>- Om Nemlog-in<br>- Cookies på NemLog-in<br>- Bestil NemID<br>- Forny NemID                                                                                                    |
|                                      |                       | Log af anbefaling                                                                                                    |
|                                      |                       | Klik på "Log af"-knappen og luk herefter alle browservinduer, når<br>du har været logget på med NemID                                                                                                    |

|                                                                                                   | ප ්) (<br>NEMLOG-IN                                                                                                    | <u>English</u> |
|---------------------------------------------------------------------------------------------------|----------------------------------------------------------------------------------------------------|----------------|
| Fortsæt som privatperson ? O Log på som Rasmus Ørnbøl Log mig altid ind som borger for denne side | Vejledninger<br>- <u>Hvad skal jeg vælge?</u><br>- <u>Der mangler en virksomhed i oversigten?</u><br>- Jeg kender ikke virksomheden? |                |
| Fortsæt som virksomhed     ?     Rasmus Ømbøl, (CVR:29066264)                                     |                                                                                                    |                |
| Næste                                                                                             |                                                                                                    |                |

|                                                               |                                                                                                    |                      |                  |                      |             | Support.   | /0 21 21 |
|---------------------------------------------------------------|----------------------------------------------------------------------------------------------------|----------------------|------------------|----------------------|-------------|------------|----------|
| Forside Søg kursus                                            | Klik på søg kursus                                                                                                 |                      |                  |                      | Driftsinfor | mation Ku  | rv(0)    |
| Nordjyllands Lar                                              |                                                                                                    |                      |                  |                      |             |            |          |
| Kommende kurser                                               | Afholdte kurser Kursister                                                                                          | Ansøgninger          | Signér ansøgn    | inger Afsluttede ans | søgninger   |            |          |
| Kommende kurse                                                | er                                                                                                    |                      |                  |                      |             |            |          |
| Kursus<br>Virksomhed<br>Arbejdsadresse<br>Faktureringsadresse | Søg på kursustitel eller kviknummer<br>Alle virksomheder<br>Alle produktionsenheder 🗸<br>Alle produktionsenheder 🗸 |                      | Startda          | to                   | Slutdato    |            |          |
|                                                               |                                                                                                    |                      |                  |                      |             | Se         | y D      |
| Kursustitel                                                   |                                                                                                    |                      | Startdato        | Antal tilmeldte      | Navngivning | Ansøgnings | grundlag |
| Tryk Søg for                                                  | at hente listen af alle kommende k                                                                                 | kurser. Angiv evt. s | øgekriterier for | at indsnævre din sø  | gning.      |            |          |
| 021                                                           |                                                                                                    |                      |                  |                      |             |            |          |

5

# 4. Skriv Planterasmus i søgefeltet

| EfterUddannelse.dk ×                  | +                                        | dannelse.dk/VEUPortal/faces/ApplFro                            | ntPage? afrl.oop=119348330369 | 914058 afrWindowMode   | =08; afrWindowld •                        | ·· 🖂 🕁  | 111 | -  |          |    |
|---------------------------------------|------------------------------------------|----------------------------------------------------------------|-------------------------------|------------------------|-------------------------------------------|---------|-----|----|----------|----|
| C Mest besøgte G Google 🁖 mas         | skinbladet Wastselv Was Nordjyske        | COVERDING Landbrugsavisen                                      | 🙁 Værvarsel for Nordjyll 🎍    | GHI 🍈 Dinero 🗴 Nyeste  | e på Landbrugsi<br>Drittsinkormation – Ku | 17(0)   |     | An | dre bogn | 18 |
|                                       | Søg kursus                               |                                                                |                               |                        |                                           |         |     |    |          |    |
|                                       | Du har søgt på                           |                                                                |                               |                        |                                           | -       |     |    |          |    |
|                                       | planterasmus<br>Hvor                     |                                                                |                               |                        |                                           |         |     |    |          |    |
|                                       | Uddannnelsessted                         | Fag (2)                                                        | jaenand Osyddanmark           |                        | Kurser med gyldig tilmeldingsfrist        |         |     |    |          |    |
|                                       | Postnr. 7 Maks.<br>Vælg                  | sog fag                                                        |                               |                        | Z Kurser med ledige pl                    | adser   |     |    |          |    |
|                                       | Flere filtre                             |                                                                |                               | <u>Nulstil alle se</u> | øgekriterier                              | Q Søg   |     |    |          |    |
|                                       | Søgeresultat                             |                                                                |                               | Visninger pr. side 30  | ✓ Liste Ⅲ                                 | Kort 🛇  |     |    |          |    |
|                                       | Der blev fundet 1 kurser<br>Kursusnavn * | Undervisningssted +                                            | Start - Slut -                | Varighed A             | Ledige pladser                            | A       |     |    |          |    |
|                                       | Sprøjtefølgning, Hjørring                | Nordjyllands Landbrugsskole -<br>Hestkærvej 4<br>9800 Hjørring | 03-06-2021 03-06-2021         | 1 dag                  | 30/30                                     | Tilmeld |     |    |          |    |
| www.efteruddannelse.dk/VEUPortal/face | ts/ApplFrontR Til                        | 26914058_afrWindowMode=08_afrWindow                            | vld=j8stg6fmb_1#              |                        |                                           |         |     |    |          |    |
|                                       |                                          |                                                                |                               |                        |                                           |         |     |    |          |    |

#### statilikkud, som bortfalder hvis kursisten ikke titherer målgruppen for altnen og ertiverivarettet voksenuddannelse. Kursister med videregående uddannelse og kedge skal betale hvid pris. Desuden skal kursister fra Carenland eller Færenen, der likte har boptel eller Færenen, der likte har boptel eller stekskettigeler Danmark betale fuld pris for AMU-kurser. Halkærvei 3 Hjørring Lundbæk 9240 Nibe Sindal w.njylls.dk Bagterp Sprøjtefølgning, Hjørring AMU - Arbejdsmarkedsudd Google Kortdata @2021 Servicevilkår Rapporter en fejl på kortet Sprøjtefølgning, Hjørring PlanteRasmus Hestkærvej 4 9800 Hjørring Undervisningssted GVU giver gratis kurser Hvis du tager ANU-kurser som del af din GVU (Grundlæggende VoksenUddannelse) deitager du gratis, uanset den pris, der er angivet. Og du er stadig berettiget til tilskud. Særlige adgangskrav til kurset: Ingen Kviknummer 83140121m5n19 Hvad kan du efter at have fulgt dette kursus? 03-06-21 Startdato kursus? Faguumer 40175 -Opfolgningskursus, sprejtecertfikat landbrug Makguppe: Uddanesleen hervender sig til personer med sprejtecertfikat, sprejtebevis m.l. der kati gennemfere et opfølgningskursus for at opretholde gyldiphedn af sprejtecertfikat eller sprejtebevis i henhold til bekendtgerelse n. 909 af 25. juni 2016 om autorisation og uddaneslea af professionslie brugera af bekæmpelsemidler og ag omminker et opfeka si Sansampelsemidler og anomekene i opska en Sansampelsemidler og anomekene et onska es Sansampelsemidler ander atterver si som udgangspunkt ikke til persone et er anskar at udvirige professionelle plantebeskyttelsemidler in denford andre erthvers a som gartneri, skordvurg, anlæggartneri aller greenkeping, ikt der uldydes anflige uddaneslere retter mod personer. Detlagerne kan plankagpe og udføre Slutdato 03-06-21 Undervisningstidspunkt KI 08:00 - 16:00 Kursustliskud Du kan muligvis få tilskud til erhvervsrettet efteruddannelse, fr VEU-godtgaretse, befordringstisko gi kost og logi. Læs mere om kravene og mulighederne for tilsku på www.borger.dk. Undervisningsform Dagundervisning Garantikursus Nej 😢 2 7 Min. deltagerantal Antal ledige pladser 30 Tilmeldingsfrist 03-06-21 Betalingsloven Hvis du er omfattet af betalingsloven, skal Varighed 1 dage Samlet kursuspris:\* 126 kr. 5 en/jobcenteret go uddannelse. På nelse skal betale fuld pris. \*Kursister med videregående ud kan du se, hv Indenfor diss erhvervagrene. Deltagerne kan planlægge og udfore plantebeskyttelse i landbruget under hensyn til principperne for integrerer plantebeskyttelse (PIU), vurdering af bekæmpelsesbehov og udryttelse af seneste forsknings- og forsøgsresultaterDeitageren har kendskab til nye plantebeskyttelsesmidler, no rænulerson verdarænde plantebeskyttelsesmidler on rænulerson Charlotte S. Thrysøe Kontakt 98351800 w uym dk ct@njylls.dk https://www.njylls.dk Klik på Tilmeld Tilmelding 1 2 3 Tilmelding 1 Valgte kurser Du kan tilmelde op til 25 kursister ad gangen til ét kursus (hvis der er plads). Hvis du vil tilmelde flere må Indtast antal kursister du lave en ny tilmelding. Du har valgt følgende kurser. Angiv antallet af deltagere, og klik på "Videre". Indtast et tal mellem 1 og 25. Startdato 03-06-21 Slutdato 03-06-21 Sprøjtefølgning, Hjørring 83140121m5n19 AMU - Arbejdsmarkedsuddannelser Nordjyllands Landbrugsskole - Hestkærvej 4, 9800 Hjørring 🔬

Varighed Pristillæg

1 dag

Opfølgningskursus, sprøjtecertifikat landbrug (48175 -)

Samlet kursuspris:\*

1 kursus i alt

< Fortryd

Fiern x

0 kr.

\*Kursister med videregående uddannelse skal betale fuld pris.

Normpris \*

\* Antal kursister 10 kr.

126 kr. 🛐 **126 kr.** 

0 kr.

|                           | Rasmus Ørnbøl<br>Tøttrupvej 24<br>9541 Suldrup<br>CVR 29066264                                                                                |                                              |                                                                       |  |
|---------------------------|----------------------------------------------------------------------------------------------------|----------------------------------------------|-----------------------------------------------------------------------|--|
|                           | Sprøjtefølgning, Hjørring 83140121m5n19<br>AMU - Arbejdsmarkedsuddannelser<br>Nordjyllands Landbrugsskole - Hestkærvej 4, 9800 Hjørring 💰     | Startdato 03-00                              | 5-21 Slutdato 03-06-21                                                |  |
|                           | Opfølgningskursus, sprøjtecertifikat landbrug (48175 -)                                                                                       | Varighed Pristillæg<br>1 dag 0 kr.           | Normpris *<br>126kr. 🕥                                                |  |
|                           | Samlet kursuspris:                                                                                                    | *Kursister med videregående udda             | <b>126 kr.</b><br>Innelse skal betale fuld pris.<br>1 kursist 126 kr. |  |
| N                         | 1 kursus i alt                                                                                                    |                                              | 126 kr.                                                               |  |
| Sæt flueben og skriv mail | Jeg ønsker en tilmeldingskvittering sendt på e-mail<br>Den angivne e-mail gemmes ikke i systemet men benyttes udelukkede<br>r@planterasmus.dk | til udsendelse af tilmeldingskvittering      |                                                                       |  |
| K                         | Du kan læse om skolens tilmeldings- og betalingsbetingelser på<br>Nordjyllands Landbrugsskole                                                 | ølgende link:                                |                                                                       |  |
| et flueben                | Jeg accepterer skolens betingelser for tilmelding og b                                                                                        | etaling, hvis jeg fx framelder mig eller ikl | ke møder op.                                                          |  |
|                           | < Tilbage                                                                                                    | Bekræft tilme                                | ldingen Bekræft                                                       |  |
|                           |                                                                                                    |                                              |                                                                       |  |

| Kvittering                                                                                                    | oplysninger                                                                                                    |  |
|----------------------------------------------------------------------------------------------------|----------------------------------------------------------------------------------------------------|--|
| Giv informationer nu<br>Hvis du kender kursisternes navne og cpr-nr., er det en god idé at a<br>du ikke skal ind at finde holdet igen senere.                                                                                                    | Oplysningerre behandles i de<br>studieadministrative systemer, der er<br>knyttet til uddannelsen, og udveksles<br>med myndigheder og<br>uddannelsesorganer. Formålet<br>hergined er at utføre de<br>bleadministrative opgaver, der er                                                                                                    |  |
|                                                                                                    | Navngiv kursister                                                                                                    |  |
|                                                                                                    | Afslut Friendsteiner, og ut den skale af skale af skale a |  |
| Tak for din tilmelding, som nu er afsendt. Du vil modta<br>yderligere informationer. Har du spørgsmål til din tilm<br>uddanpelesetadet                                                                                                    | ge et brev fra uddannelsesstedet med<br>elding, bedes du venligst kontakte                                                                                                    |  |
| Tak for din tilmelding, som nu er afsendt. Du vil modta<br>yderligere informationer. Har du spørgsmål til din tilm<br>uddannelsesstedet.<br>Virksonhed:<br>Nordyllands Landbrugsskole<br>talkærvej 3<br>2240 Nibe<br>CVR 68724813                                                                                                    | ge et brev fra uddannelsesstedet med<br>elding, bedes du venligst kontakte                                                                                                    |  |
| Tak for din tilmelding, som nu er afsendt. Du vil modta<br>yderligere informationer. Har du spørgsmål til din tilm<br>uddannelsesstedet.<br>Virksomhed:<br>Nordyllands Landbrugsskole<br>Halkærvej 3<br>2340 Nibe<br>CVR 68724813<br>Sprojteopfølgning 83140120m4n5<br>AMU - Arbejdsmarkedsuddannelser<br>Nordyllands Landbrugsskide - Enversparken 1, 9700 Brandensker (                                                                                     | ge et brev fra uddannelsesstedet med<br>elding, bedes du venligst kontakte                                                                                                    |  |
| Tak for din tilmelding, som nu er afsendt. Du vil modta<br>yderligere informationer. Har du spørgsmål til din tilm<br>uddannelsesstedet.<br>Virksonhed:<br>Nordyllands Landbrugsskole<br>Halkærvej 3<br>3240 Nibe<br>CVR 68724813<br>Sprojteopfølgning 83140120m4n5<br>AMU - Arbejdsmarkedsuddannelser<br>Nordyllands Landbrugskale - Enverspanken 1, 9700 Brandensker (                                                                                      | ge et brev fra uddannelsesstedet med<br>elding, bedes du venligst kontakte                                                                                                    |  |
| Tak for din tilmelding, som nu er afsendt. Du vil modta<br>yderligere informationer. Har du spørgsmål til din tilm<br>uddannelsesstedet.<br>Virksonhed:<br>Nordyllands Landbrugsskole<br>falkærere] 3<br>2240 NBe<br>CVR 66724813<br>Sprojteopfølgning 83140120m4n5<br>ANU - Arbeidsmarkedsuddannelser<br>Nordylands Landbrugsskole - Erhvervaparten 1, 9760 Brendensler (fg<br>Opfølgningskursus, sprøjtecertifikat landbrug (48175 -)<br>Samlet kursuspris: | ge et brev fra uddannelsesstedet med<br>elding, bedes du venligst kontakte                                                                                                    |  |

011

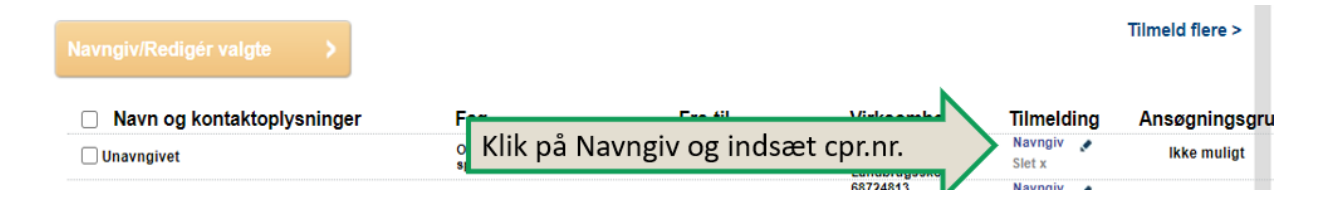

| Sprøjteopfølgning 831<br>< Tilbage                                   | 140120m4n5                                                 |    |
|----------------------------------------------------------------------|------------------------------------------------------------|----|
| <ul> <li>Indtast kursusde</li> </ul>                                 | eltageroplysninger <afventer cpr-opdatering=""></afventer> |    |
| * CPR                                                                | 23077d Indsæt cpr.nr. yllands Landbrugsskole V             |    |
| Navn                                                                 | Charlotte Støvring Thrysee                                 |    |
| MODII                                                                | SMS Ønskes                                                 |    |
| * Indkaldelse mv. sendes til                                         | Arbejdsgiver  EAN-nr EAN-nr EAN-nr EAN-nr                  |    |
| <ul> <li>Indkaldelse mv. sendes pr</li> <li>E-mailadresse</li> </ul> | rr Post Ct@njylls.dk Her vælges selvfølgelig E-mail        |    |
|                                                                      | * skal udfyldes                                            |    |
| Har kursisten fast bopæ<br>Oplysningen er hentet via op<br>Ia<br>Nej | el i Danmark?<br>ppsiag i CPR-registret.                   |    |
| 18-05-2021                                                           |                                                            | 13 |

| <b>O</b> 1 <b>M</b> 1                                                                                          | au for Kursistens uddannelse?                                                                                                    |                                                                                                 |                                                                        |     |
|----------------------------------------------------------------------------------------------------|----------------------------------------------------------------------------------------------------|-------------------------------------------------------------------------------------------------|------------------------------------------------------------------------|-----|
| ○ Ufaglært                                                                                                    |                                                                                                    |                                                                                                 |                                                                        |     |
| <ul> <li>Faglært</li> <li>bar afsluttet en r</li> </ul>                                                        | arhvervsuddannelse eller uddannelse, der kan sides                                                                                               | tilles hermed                                                                                   |                                                                        |     |
| (fx tømrer, kontor                                                                                             | assistent, sosu-assistent, datatekniker, etatsuddann                                                                                             | else)                                                                                           |                                                                        |     |
| se flere eksemple                                                                                              | r på erhvervuddannelser: 🔝                                                                                                    | 1                                                                                               |                                                                        |     |
| ○ Videregående                                                                                                 | uddannelse                                                                                                    |                                                                                                 |                                                                        |     |
| (fx sygeplejerske,                                                                                             | ingeniør, laborant, pædagog, installatør, politibetjen                                                                                           | t) 🔹 🤇 Her vælge                                                                                | s uddannelsesniveau                                                    |     |
| se flere eksemple                                                                                              | r på videregående uddannelser: 🔝                                                                                                    |                                                                                                 |                                                                        |     |
| O Andre uddann                                                                                                 | elser på videregående niveau                                                                                                    |                                                                                                 |                                                                        |     |
| (fx kommunom, s                                                                                                | tatonom, diplomuddannelser, optometrist, kunstneris                                                                                              | ske uddannelser)                                                                                |                                                                        |     |
| se flere eksemple                                                                                              | r på andre uddannelser: 🛄                                                                                                    |                                                                                                 |                                                                        |     |
| creks, en udeniar                                                                                              | usk uuudiineise eller en uuudiineise uu ikke kali illi                                                                                           | de i de ovenstående kategorier)                                                                 |                                                                        |     |
| (i.eks. en udeniar                                                                                             | usk uddaminelse eller en uddaminelse du ikke kan im                                                                                              | de i de ovenstående kategorier)                                                                 |                                                                        |     |
| Holdperiode: 08-07-20                                                                                          | ) - 08-07-20 Antal dage: 1                                                                                                    | de i de ovenstående kategorier)                                                                 | Normorie *                                                             |     |
| (r.eks. en udeniar<br>Holdperiode: 08-07-20<br>Opfølgningskursus, sprøj                                        | - 08-07-20 Antal dage: 1     Startdato Sli     lecertifikat landbrug (45175 -) 08-07-2020 08-07.                                                 | de i de ovenstående kategorier)<br>utdato Varighed<br>2020 1 dag                                | Nompris *<br>128kr. 🖏                                                  |     |
| (J.eks. en üdenlar<br>Holdperiode: 08-07-20<br>Opfelgningskursus, sprej                                        | I - 08-07-20 Antal dage: 1<br>Startdato Si<br>lecertifikat landbrug (48175 -) 08-07-2020 08-07-                                                  | de i de ovenstående kategorier)<br>utdato Varighed<br>2020 1 dag                                | Normpris *<br>126kr. 🛐                                                 |     |
| Holdperiode: 08-07-20<br>Opfølgningskursus, sprøj<br>Samlet kursuspris:*                                       | u - 08-07-20 Antal dage: 1<br>Startdato Si<br>lecertifikat landbrug (48175 -) 08-07-2020 08-07-                                                  | de i de ovenstående kategorier)<br>utdato Varighed<br>2020 1 dag<br>"Kursister med videregående | Normpris*<br>126kr.<br>126 kr.<br>uddannelse skal betale fuld pris.    |     |
| (Leks. en udeniar<br>Holdperiode: 08-07-20<br>Opfelgningskursus, sprej<br>Samlet kursuspris:*                  | u - 08-07-20 Antal dage: 1<br>Startdato Si<br>ecertifikat landbrug (48175 -) 08-07-2020 08-07.                                                   | de i de ovenstående kategorier)<br>utdato Varighed<br>2020 1 dag<br>"Kursister med videregående | Normpris *<br>126kr.<br>126 kr.<br>uddannelse skal betale fuld pris.   |     |
| (r.exs. en udernar<br>Holdperiode: 08-07-20<br>Opfolgningskursus, sproj<br>Samlet kursuspris:*                 | u - 08-07-20 Antal dage: 1<br>Startdato Si<br>lecertifikat landbrug (48175 -) 08-07-2020 08-07                                                   | de i de ovenstående kategorier)<br>utdato Varighed<br>2020 1 dag<br>*Kursister med videregående | Normpris *<br>126kr. 🛐<br>126 kr.<br>uddannelse skal betale fuld pris. |     |
| (Lers. en udernar<br>Holdperiode: 08-07-20<br>Opfelgningskursus, sprej<br>Samlet kursuspris:*<br>Indkvartering | U- 08-07-20 Antal dage: 1<br>Startdato Si<br>lecertifikat landbrug (48175 -) 08-07-2020 08-07                                                    | de i de ovenstående kategorier)<br>utdato Varighed<br>2020 1 dag<br>"Kursister med videregående | Normpris *<br>126 kr.<br>126 kr.<br>uddannelse skal betale fuld pris.  |     |
| (Lers. en udenar<br>Holdperiode: 08-07-20<br>Opfølgningskursus, sprøj<br>Samlet kursuspris:*<br>Indkvartering  | Usa udualmeise eine en udualmeise du haz kan in<br>- 08-07-20 Antal dage: 1<br>Startdato Si<br>lecertifikat landbrug (48175 -) 08-07-2020 08-07- | de i de ovenstående kategorier)<br>utdato Varighed<br>2020 1 dag<br>"Kursister med videregående | Nompris *<br>128kr. 💽<br>128 kr.<br>uddannelse skal betale fuld pris.  | Gem |

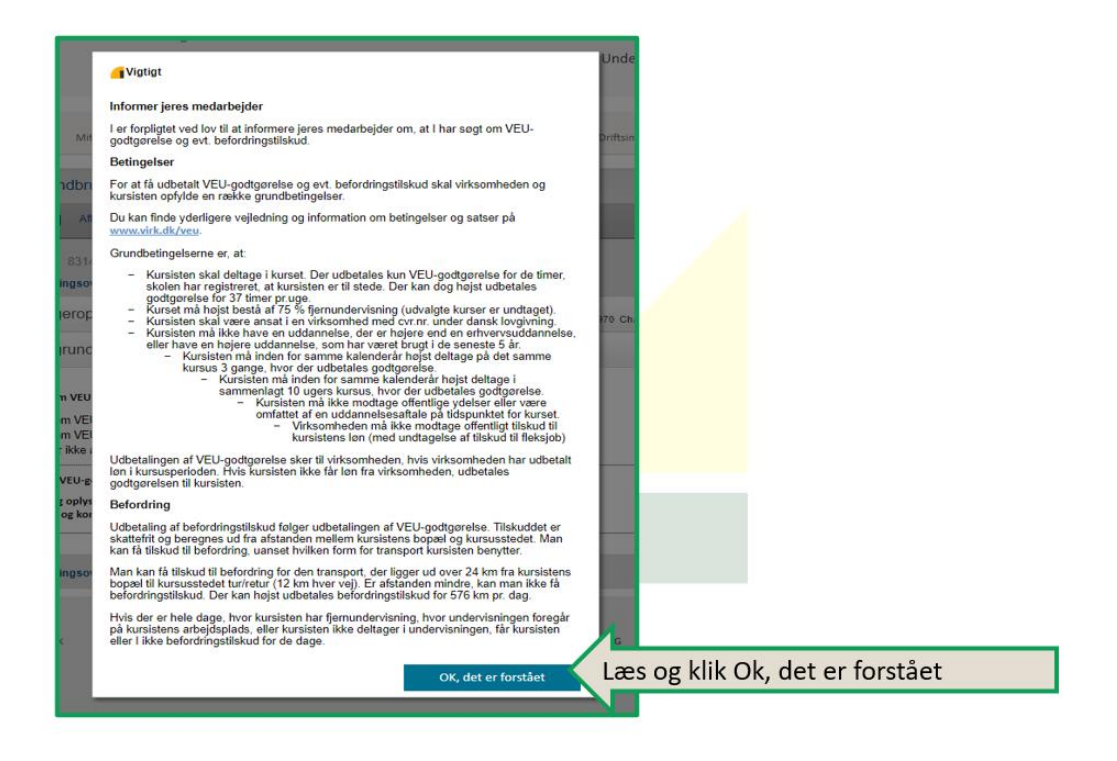

|   | Kursusdeltageroplysninger                                                                                                    | 23-07-1970 Charlotte Støvring Thrysøe                                                                                                    |
|---|----------------------------------------------------------------------------------------------------|----------------------------------------------------------------------------------------------------|
|   | Ansøgningsgrundlag                                                                                                    |                                                                                                    |
|   | Ønsker I at søge om VEU-godtgørelse og befordringstilskud?                                                                                                    |                                                                                                    |
|   | O Ja, vi søger om VEU-godtgørelse og befordringstilskud                                                                                                    |                                                                                                    |
|   | Ja, vi søger om VEU-godtgørelse<br>Nei, vi ønsker ikke at søge om VEU-godtgørelse og befordrings                                                                                                    | stilskud                                                                                                    |
|   |                                                                                                    | Her udfuldes ansøgningsgrundlaget                                                                                                    |
|   | Hvis I ansøger om VEU-godtgørelse, giver I samtidig samtykke til:                                                                                                    | Her duryndes ansøgningsgrundlaget                                                                                                    |
|   | <ul> <li>-at ansøgningen og oplysninger bliver sendt til Arbejdsgivernes Udda<br/>-at AUB indhenter og kontrollerer oplysninger om både virksomheder</li> </ul>                                                                                                    | nnelsesbidrag (AUB)<br>n og kursisten, fx fra Skattestyrelsen                                                                                                    |
|   | Arbejder kursisten som selvstændigt erhvervsdrivende eller lønmodt                                                                                                    | ager?                                                                                                    |
|   | O Selvstændigt erhvervsdrivende                                                                                                    |                                                                                                    |
|   | Lønmodtager                                                                                                    |                                                                                                    |
|   |                                                                                                    |                                                                                                    |
|   | Udbetaler I løn under kurset?                                                                                                    |                                                                                                    |
|   | Udbetaler I løn under kurset?                                                                                                    | n skal udbetales til virksomheden                                                                                                    |
|   | Udbetaler I løn under kurset?           Image: State of the state of the state of the | n skal udbetales til virksomheden<br>ørelsen skal udbetales til kursisten                                                                                                    |
|   | <ul> <li>Udbetaler I løn under kurset?</li> <li>Ja, vi udbetaler løn, og VEU-godtgørelsen</li> <li>Nej, vi udbetaler ikke løn, og VEU-godtgørelsen</li> <li>Klik</li> <li>Udbetaler I løn for alle undervisningstimer?</li> </ul>                                                                                                    | n skal udbetales til virksomheden<br>ørelsen skal udbetales til kursisten                                                                                                    |
|   | <ul> <li>Vdbetaler I løn under kurset?</li> <li>Ja, vi udbetaler løn, og VEU-godtgørelsen</li> <li>Nej, vi udbetaler ikke løn, og VEU-godtgørelsen</li> <li>Nej, vi udbetaler ikke løn, og VEU-godtgørelsen</li> <li>Udbetaler I løn for alle undervisningstimer?</li> <li>Ja, alle undervisningstimer er lønnet arbe</li> <li>Nej, vi udbetaler kun løn for en del af undervisningstimer kun løn for en del af undervisningstimer kun kun kun kun kun kun kun kun kun kun</li></ul>                                                                                                    | n skal udbetales til virksomheden<br>prelsen skal udbetales til kursisten<br>ejdstid<br>dervisningstimerne                                                                                                    |
|   | <ul> <li>Vdbetaler I løn under kurset?</li> <li>Ja, vi udbetaler løn, og VEU-godtgørelsen<br/>Nej, vi udbetaler ikke løn, og VEU-godtgørelsen<br/>Nej, vi udbetaler ikke løn<br/>Er kursisten omfattet af vejrlig?<br/>Z       </li> </ul>                                                                                                    | n skal udbetales til virksomheden<br>arelsen skal udbetales til kursisten<br>ajdstid<br>dervisningstimerne                                                                                                    |
|   | <ul> <li>Vdbetaler I løn under kurset?</li> <li>Ja, vi udbetaler løn, og VEU-godtgørelsee</li> <li>Nej, vi udbetaler ikke løn, og VEU-godtgørelsee</li> <li>Nej, vi udbetaler ikke løn, og VEU-godtgørelsee</li> <li>Udbetaler I løn for alle undervisningstimer?</li> <li>Ja, alle undervisningstimer er lønnet arbe</li> <li>Nej, vi udbetaler kun løn for en del af und</li> <li>Er kursisten omfattet af vejrlig?</li> <li>Ja, kursisten er under en overenskomst, «</li> <li>Nej, kursisten er ikke under en overenskomst,</li> </ul>                                                                                                    | n skal udbetales til virksomheden<br>prelsen skal udbetales til kursisten<br>ejdstid<br>dervisningstimerne<br>der omfatter vejrlig<br>omst, der omfatter vejrlig                                                                                                    |
| æ | <ul> <li>Udbetaler I løn under kurset?</li> <li>Ja, vi udbetaler løn, og VEU-godtgørelset</li> <li>Nej, vi udbetaler ikke løn, og VEU-godtgørelset</li> <li>Nej, vi udbetaler ikke løn, og VEU-godtgørelset</li> <li>Udbetaler I løn for alle undervisningstimer?</li> <li>Ja, alle undervisningstimer er lønnet arbe</li> <li>Nej, vi udbetaler kun løn for en del af und</li> <li>Er kursisten omfattet af vejrlig?</li> <li>Ja, kursisten er under en overenskomst,</li> <li>Nej, kursisten er ikke under en overenskomst,</li> <li>Nej, kursisten er ikke under en overenskomst,</li> <li>Jeg bekræfter under strafansvar, at de op uddannelsesstedet eller AUB besked, hvid</li> </ul>                                                                                                    | n skal udbetales til virksomheden<br>arelsen skal udbetales til kursisten<br>ejdstid<br>dervisningstimerne<br>der omfatter vejrlig<br>omst, der omfatter vejrlig<br>olysninger, jeg har givet i ansøgningen, er rigtige. Jeg har pligt til at give<br>is de oplysninger, jeg har givet, bliver ændret, fx hvis kursisten bliver afskediget eller selv siger |

| <ul> <li>Selvstændigt ernvervsd</li> </ul>   | rivende                  |                                 |                                                                 |          |
|----------------------------------------------|--------------------------|---------------------------------|-----------------------------------------------------------------|----------|
| Lønmodtager                                  |                          |                                 |                                                                 |          |
| Udbetaler I løn under kurset                 | ?                        |                                 |                                                                 |          |
| ● Ja, vi udbetaler løn, og                   | VEU-godtgørelsen ska     | al udbetales til virksomheden   | n                                                               |          |
| $\bigcirc$ Nej, vi udbetaler ikke lø         | n, og VEU-godtgørelse    | en skal udbetales til kursister | n                                                               |          |
| Udbetaler I løn for alle unde                | visningstimer?           |                                 |                                                                 |          |
| <ul> <li>Ja, alle undervisningsti</li> </ul> | ner er lønnet arbejdsti  | id                              |                                                                 |          |
| $\bigcirc$ Nej, vi udbetaler kun lø          | n for en del af undervis | sningstimerne                   |                                                                 |          |
| Er kursisten omfattet af vejr                | ig? 🖸                    |                                 | Dette er kvitteringen på at du har (                            | gemt     |
| $\bigcirc$ Ja, kursisten er under e          | n overenskomst, d        | Oplysningerne er gemt!          | oplysningerne                                                   | 5        |
| Nej, kursisten er ikke u                     | nder en overenskornær,   | , acr onnattor vojnig           |                                                                 |          |
| Jeg bekræfter under st                       | afansvar, at de oplysn   | iinger, jeg har givet i ansøgni | ingen, er rigtige. Jeg har pligt til at give                    |          |
| uddannelsesstedet elle                       | r AUB besked, hvis de    | oplysninger, jeg har givet, bl  | vliver ændret, fx hvis kursisten bliver afskediget eller selv s | siger op |
| Tille and All Tiles adding a success         | Klik tilk                | bage til                        |                                                                 |          |
| inbage til nimeldingsovers                   |                          | dingeoversigton                 |                                                                 | Ger      |

# FÆRDIG!

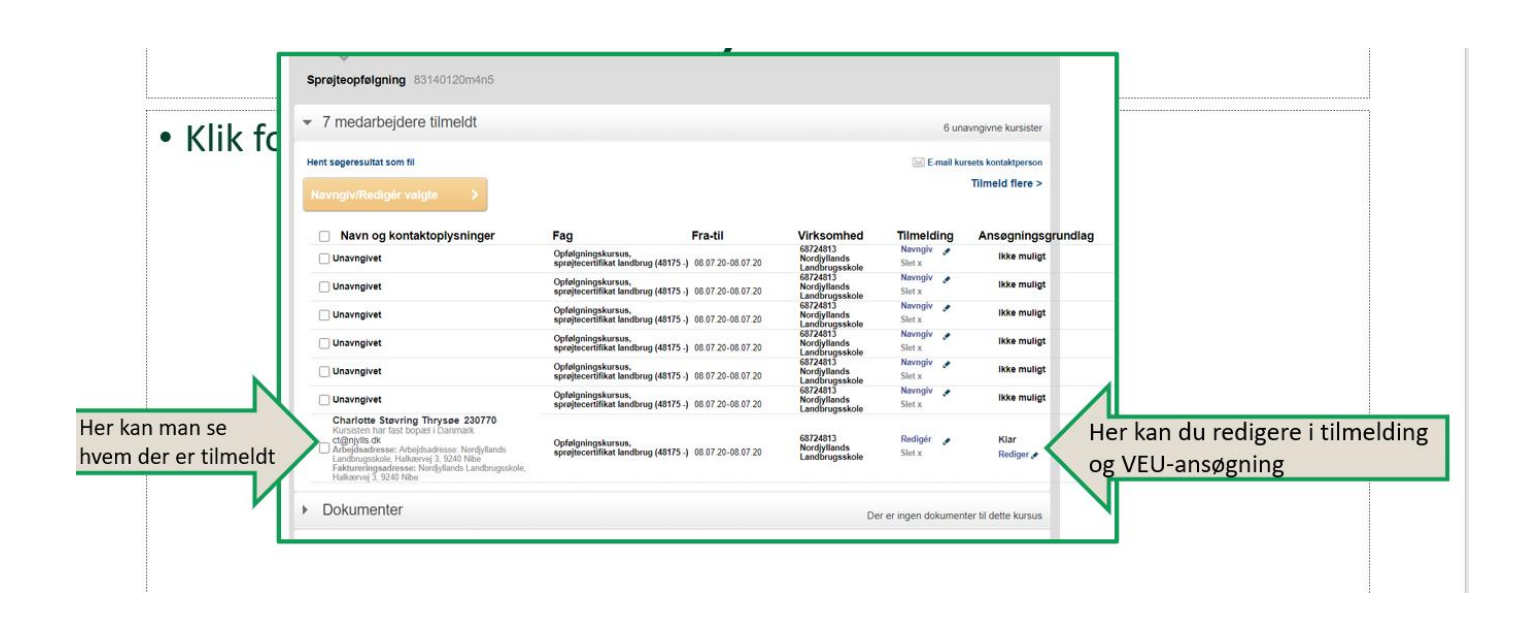